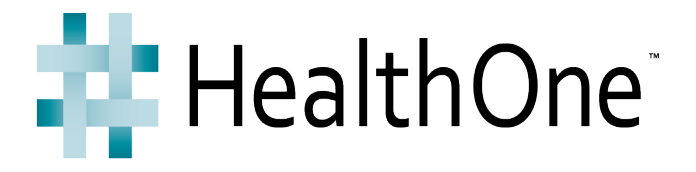

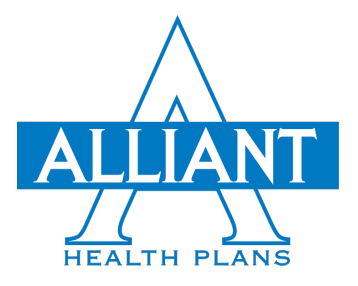

## Provider Portal Guide

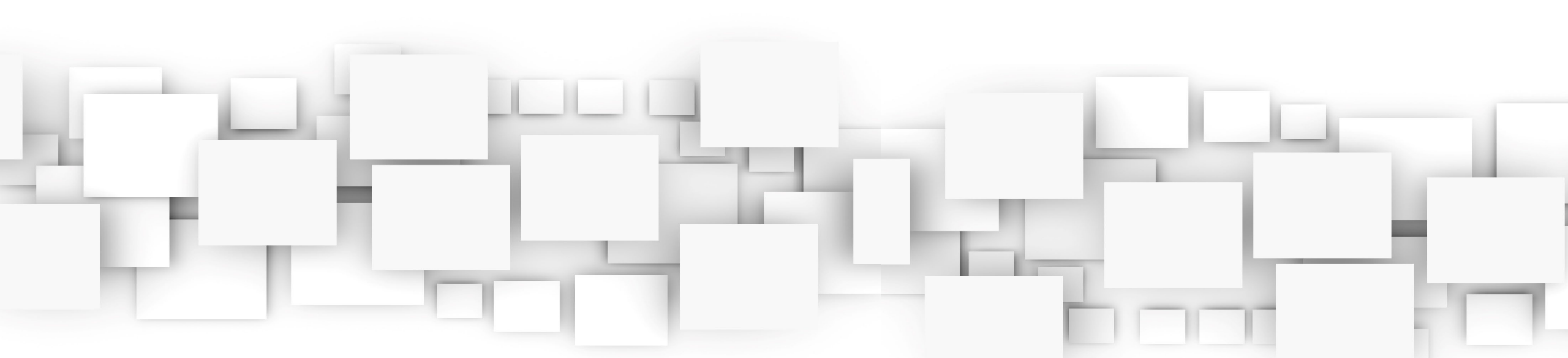

## Permission Levels

Super

Admin

Admin

Claims User

Eligibility User

- Manage users, Attestation, Eligibility Search, Prior Auth Link, Enroll Provider Link, Bulletin Messages, History (View Only), Claims Search and Provider Search
- Manage users, Attestation, Eligibility Search, Prior Auth Link, Enroll Provider Link, Bulletin Messages, History (View Only), Claims Search and Provider Search
- Claims Search, Eligibility Search, Prior Auth Link, Bulletin Messages, History (View Only) and Provider Search
- Eligibility Search, Prior Auth Link, Bulletin Messages, History (View Only) and Provider Search

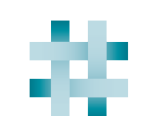

2

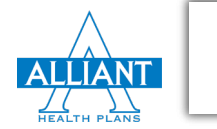

### Provider Attestation – Lockdown Timeline

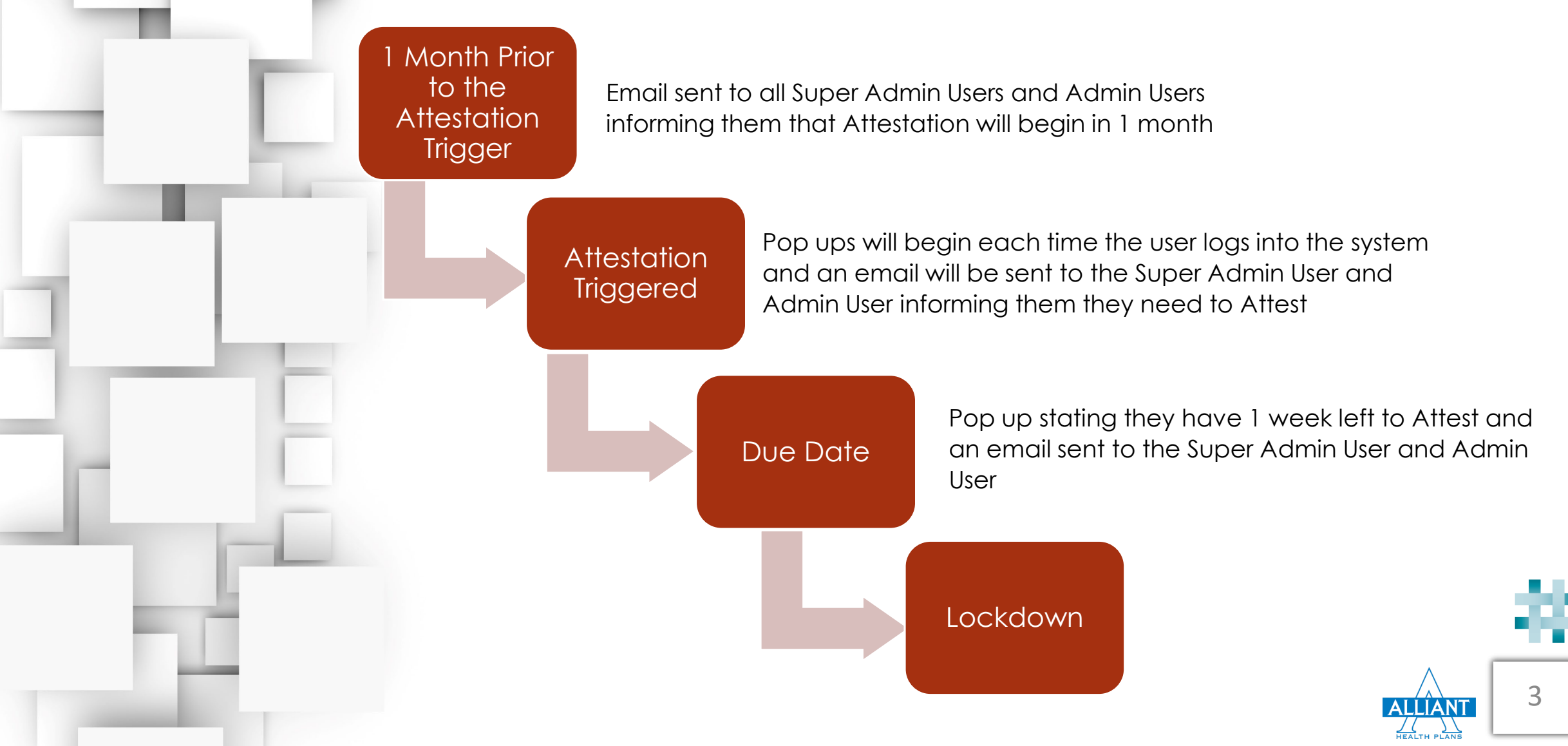

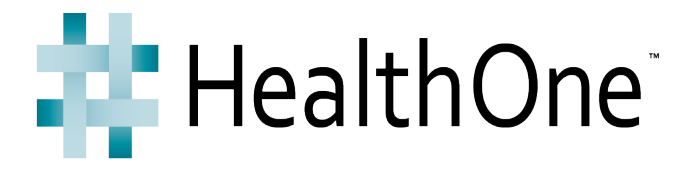

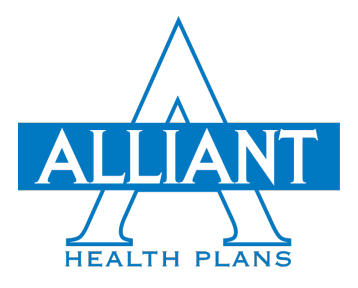

# Provider Set Up

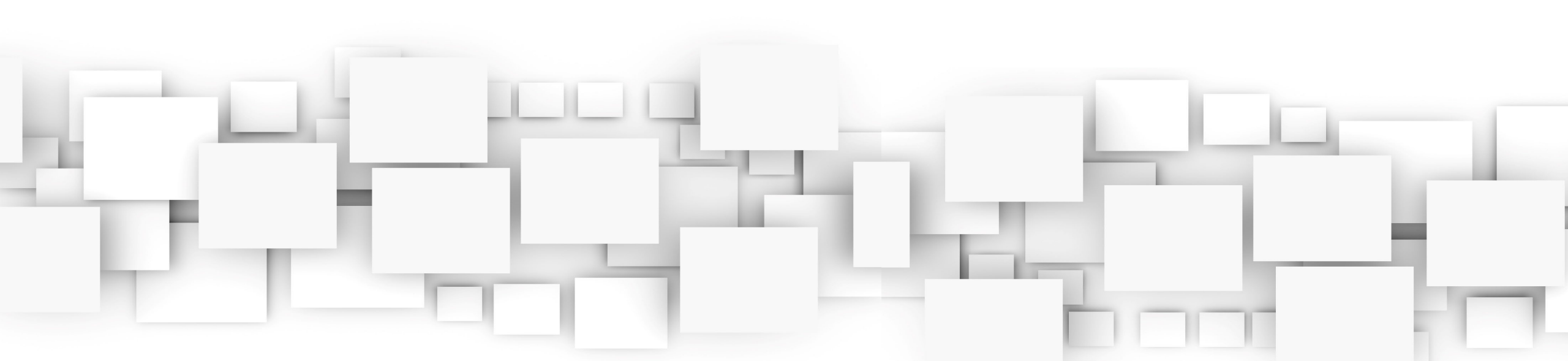

Once Alliant has setup the Super Admin, the Super Admin will receive the email below.

Welcome Independent Provider,

You have now been registered for the Alliant Health Plans Provider Portal. <u>Click here</u> to create your password and gain access to the portal.

If you have questions about the portal, please contact your Provider Relations Representative at (706) 629-3744.

Sincerely,

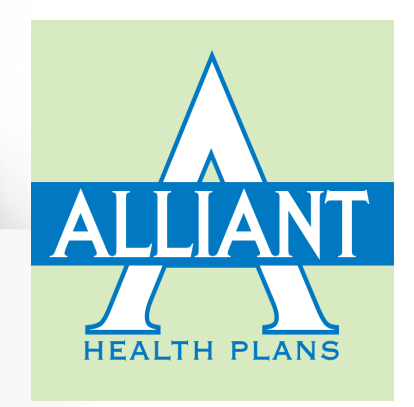

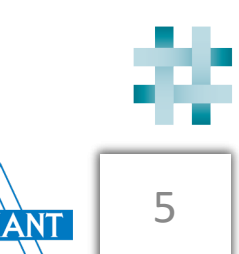

Click on "Click here" to log into the system and create your password

Welcome Independent Provider,

You have now been registered for the Alliant Health Plans Provider Portal. <u>Click here</u> to create your password and gain access to the portal.

If you have questions about the portal, please contact your Provider Relations Representative at (706) 629-3744.

Sincerely,

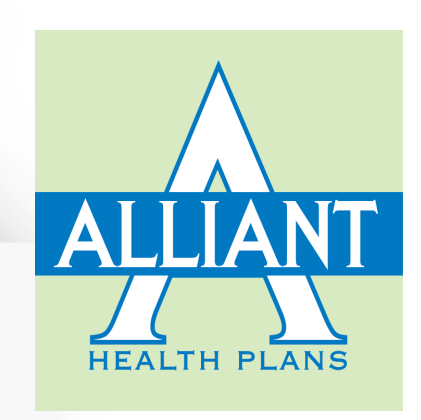

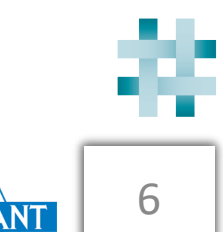

- 1. Enter the email address that was registered by the PR Rep
- 2. Enter a password
- 3. Re-enter the password the confirm
- 4. Click on Submit

| Registered<br>email | Your registered email address | Your password must be at least:                                           |
|---------------------|-------------------------------|---------------------------------------------------------------------------|
| New password        | Create your new password      | 1. 1 number and 1 special character<br>2. 1 lowercase and 1 uppercase let |
| Confirm<br>password | Create your new password      | - 3. 8 charaters                                                          |
|                     | Submit                        |                                                                           |
|                     |                               |                                                                           |

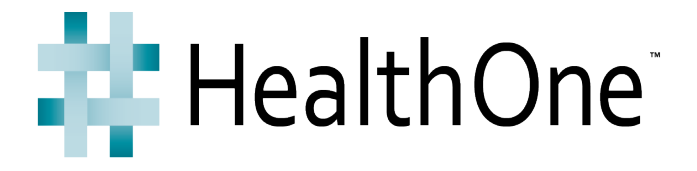

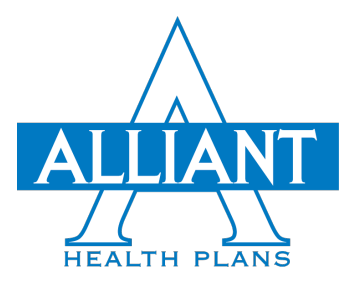

# Login to the Provider Portal

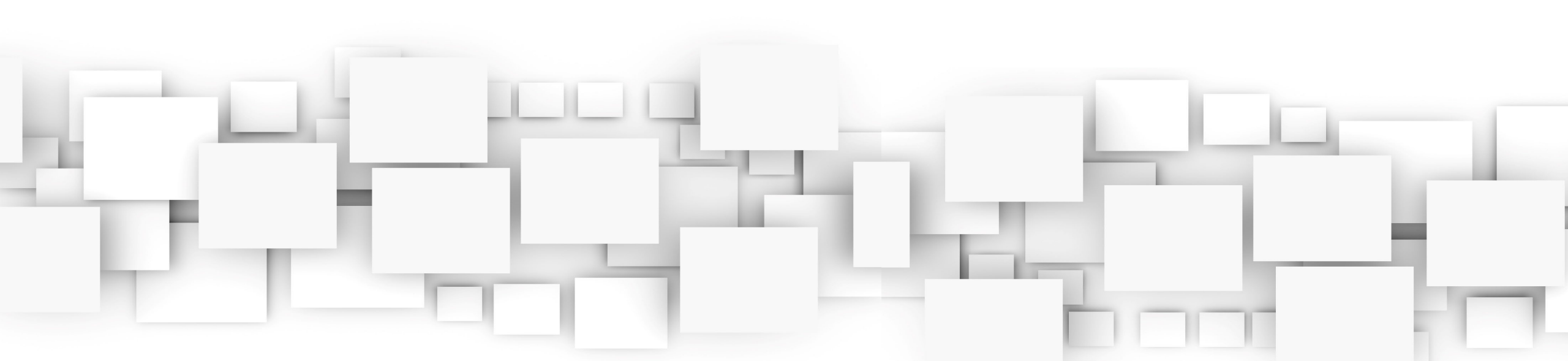

### Logging into the Alliant Provider Portal

. Log into the Alliant "Provider" Portal by coping and pasting the following link into your web browser

Please note: We recommend that users access using Chrome

https://enrollment.alliantplans.com/ProviderWeb/Session/Login

Secure | https://enrollment.alliantplans.com/ProviderWeb/Session/Login

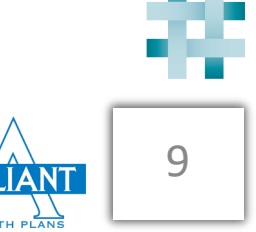

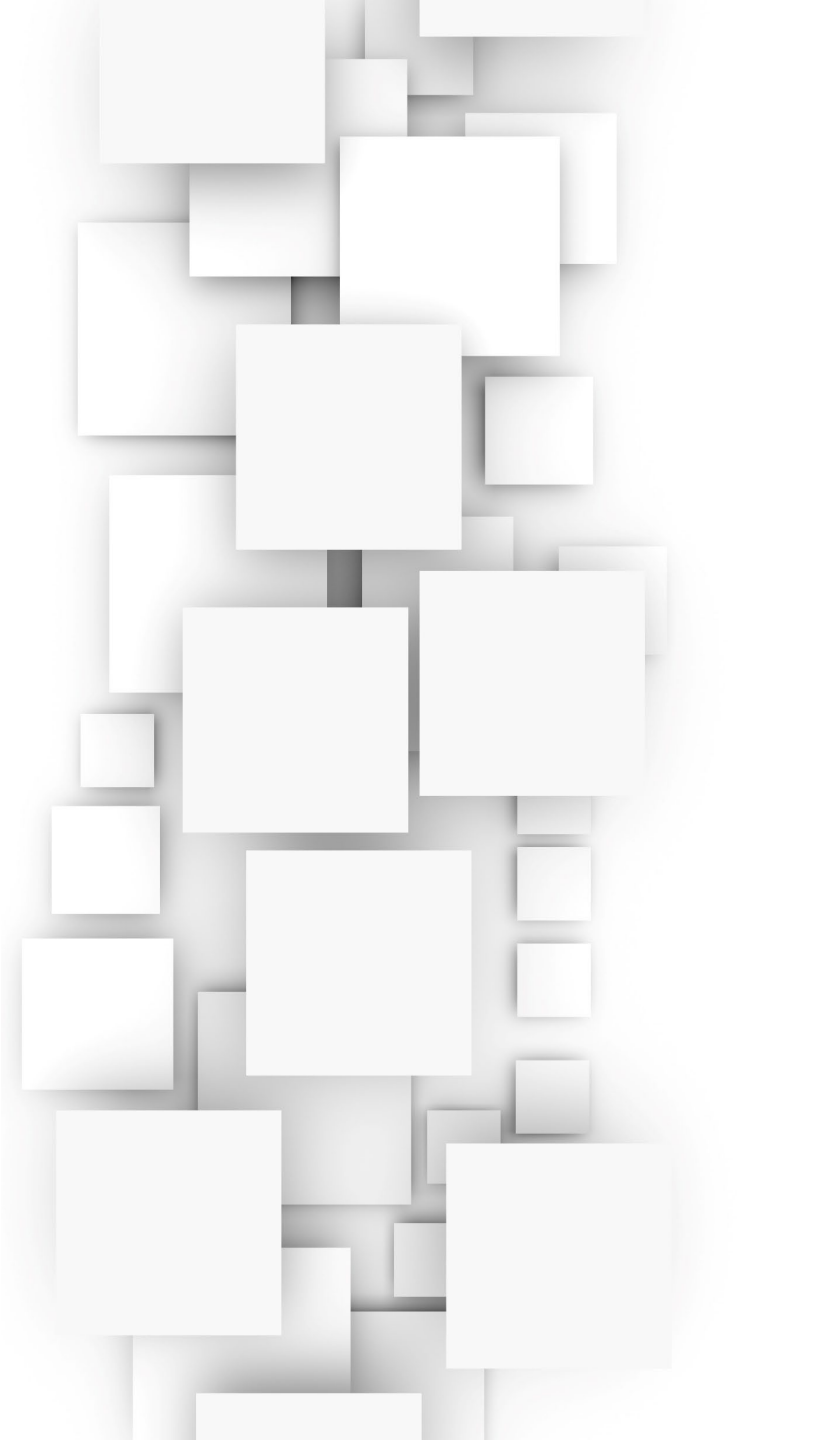

- 1. Enter the email address
- 2. Enter the password
- 3. Click on "Sign In"

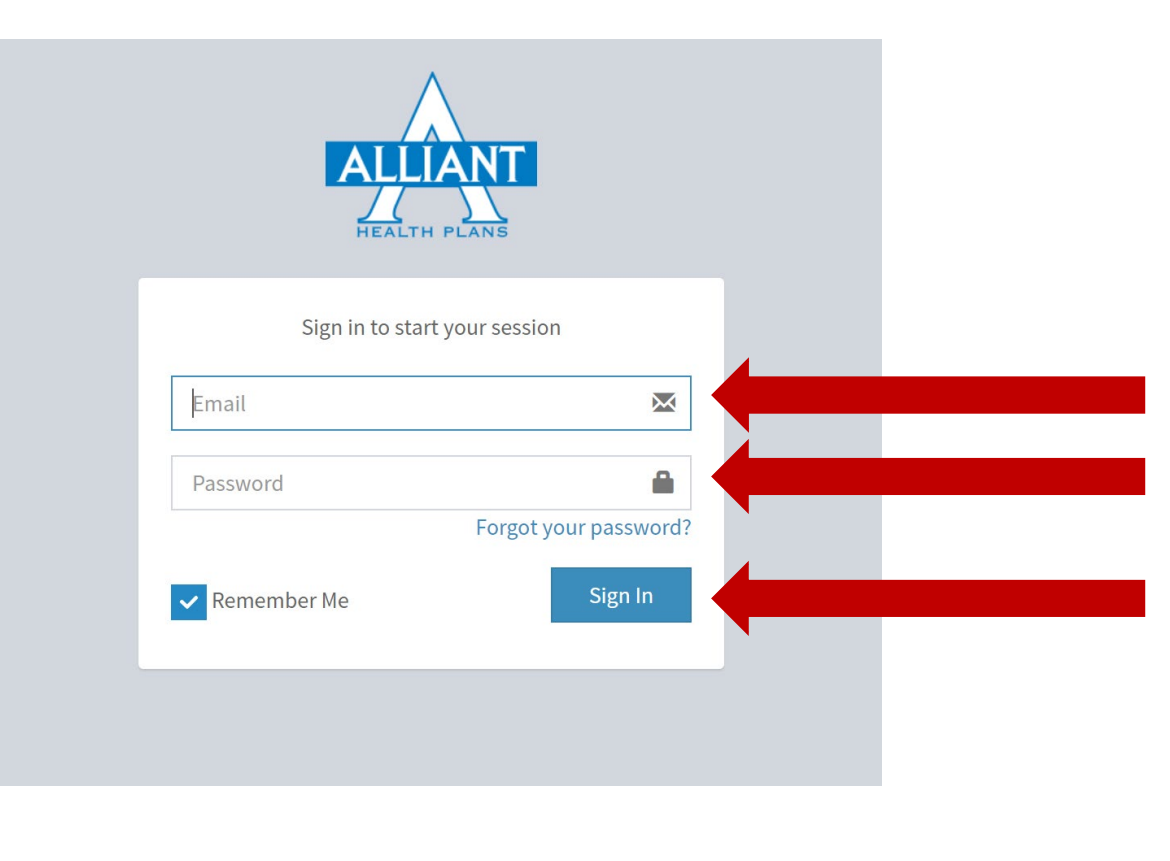

10

ALLIANT

Choose the TIN of the Group you wish to access by clicking on the enter button beside the TIN. If you have been given access to more than 1 TIN, click on the drop-down box to choose the TIN you want to access

Select the group you want to access

(Role: Super Admin

Don't have permission to access the group? Please contact with the administrator in your group.

Enter

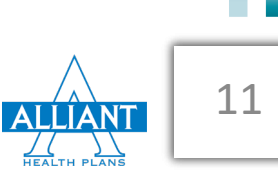

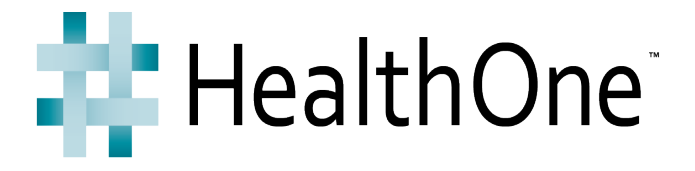

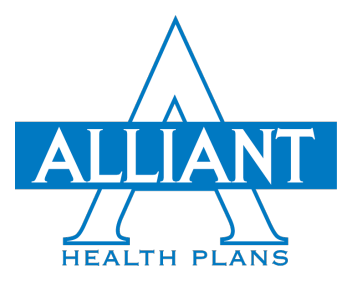

# Setting Up a New User

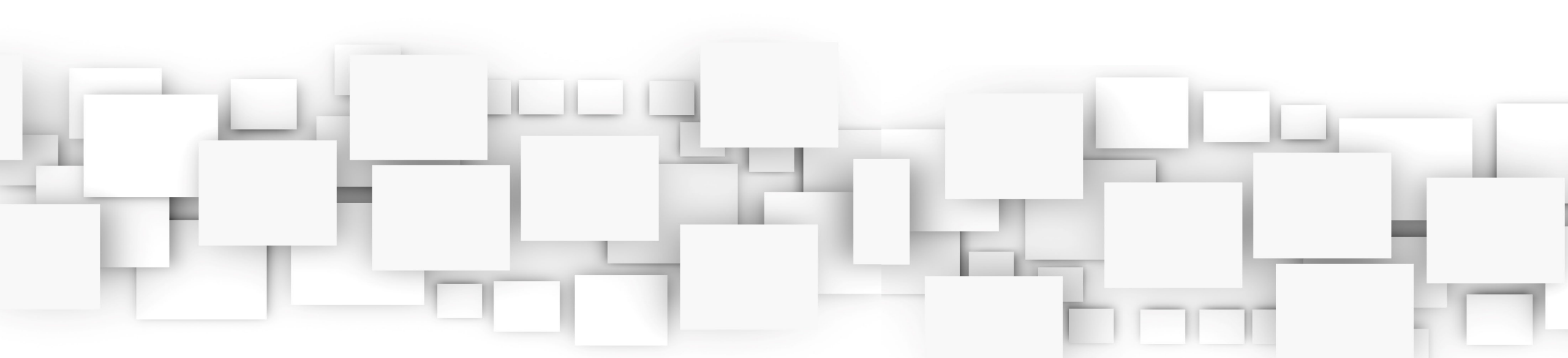

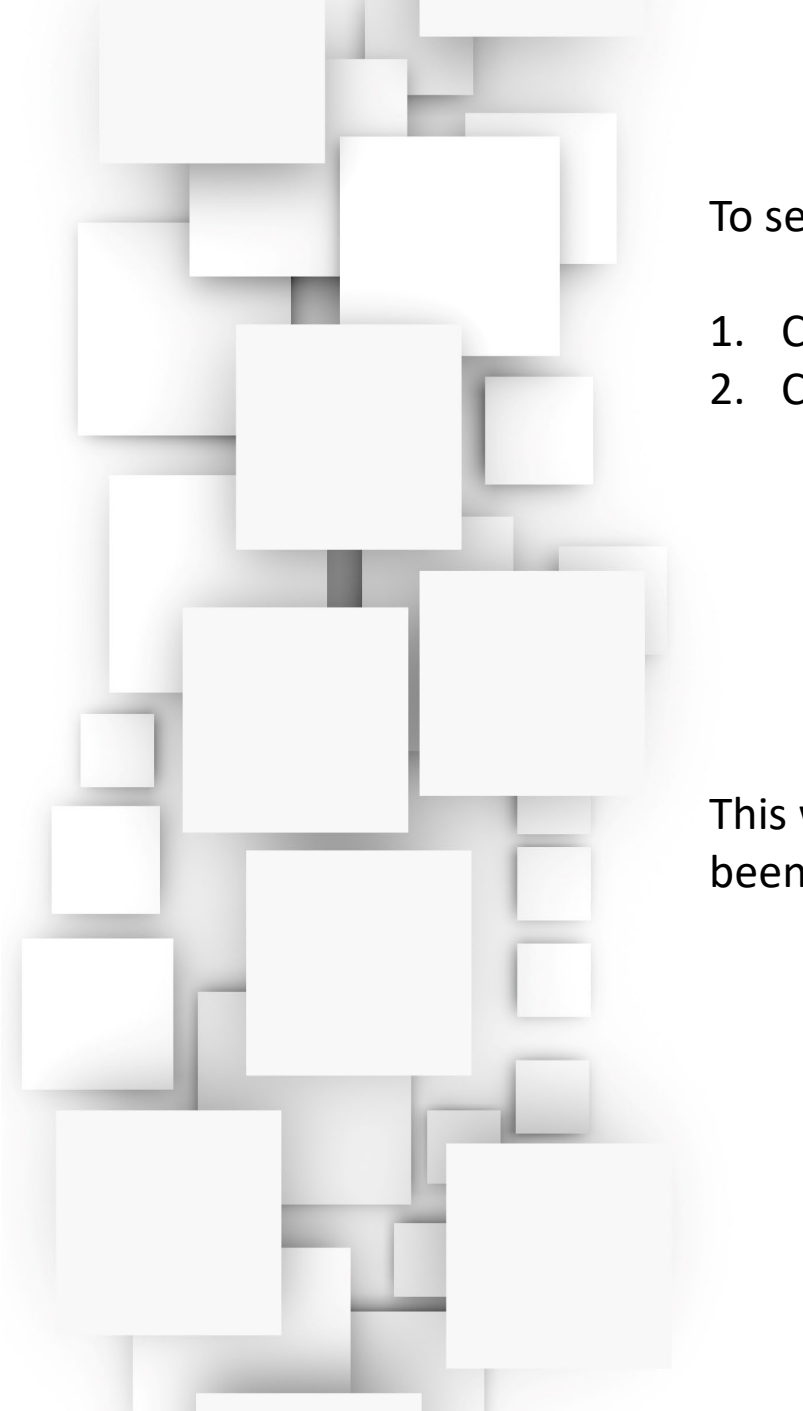

To set up a new user:

- 1. Click on User Management
- 2. Click on User List

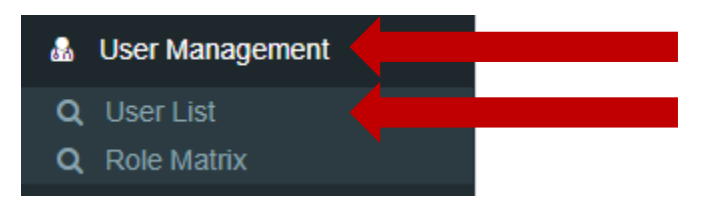

This will bring up the listing of all users that have already been granted access to this TIN

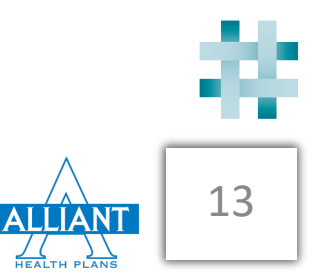

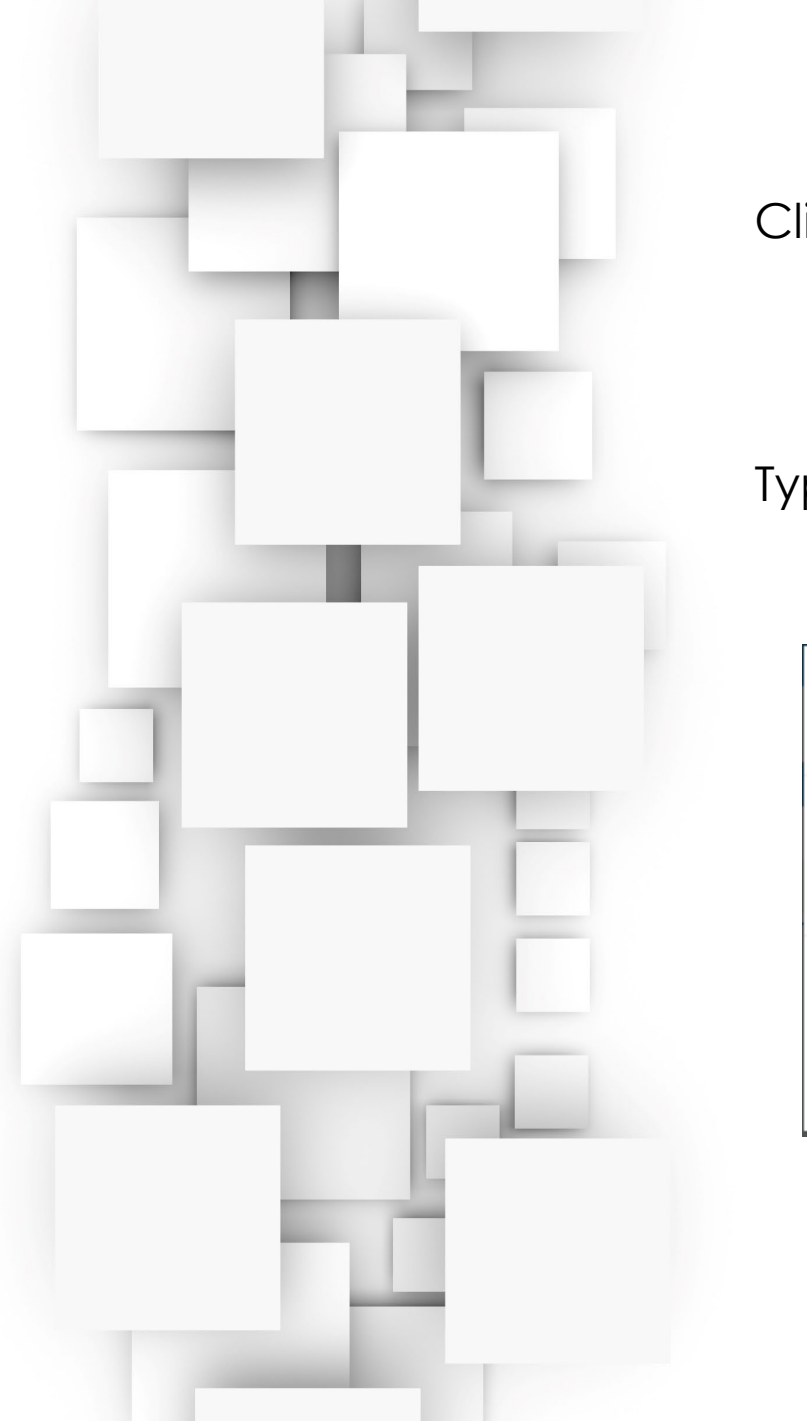

#### Click on "Create New User".

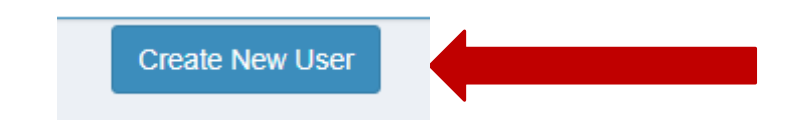

Type in the email address and click on "Validation"

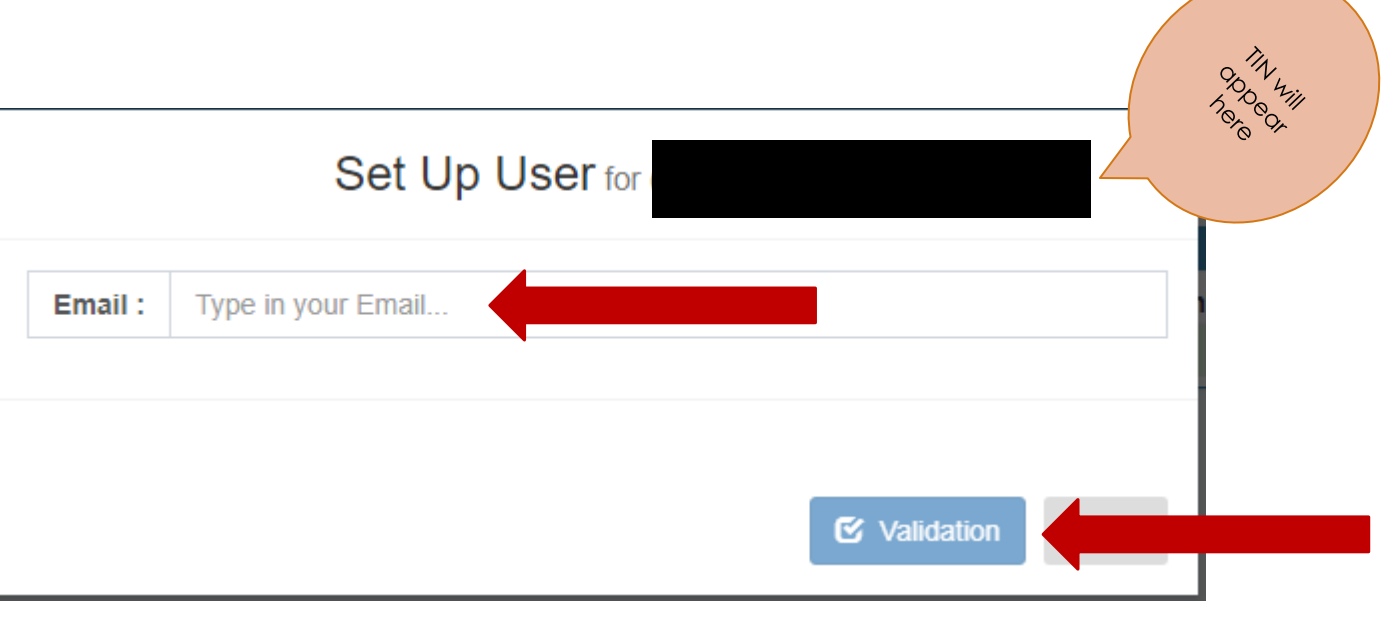

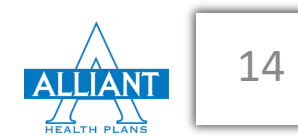

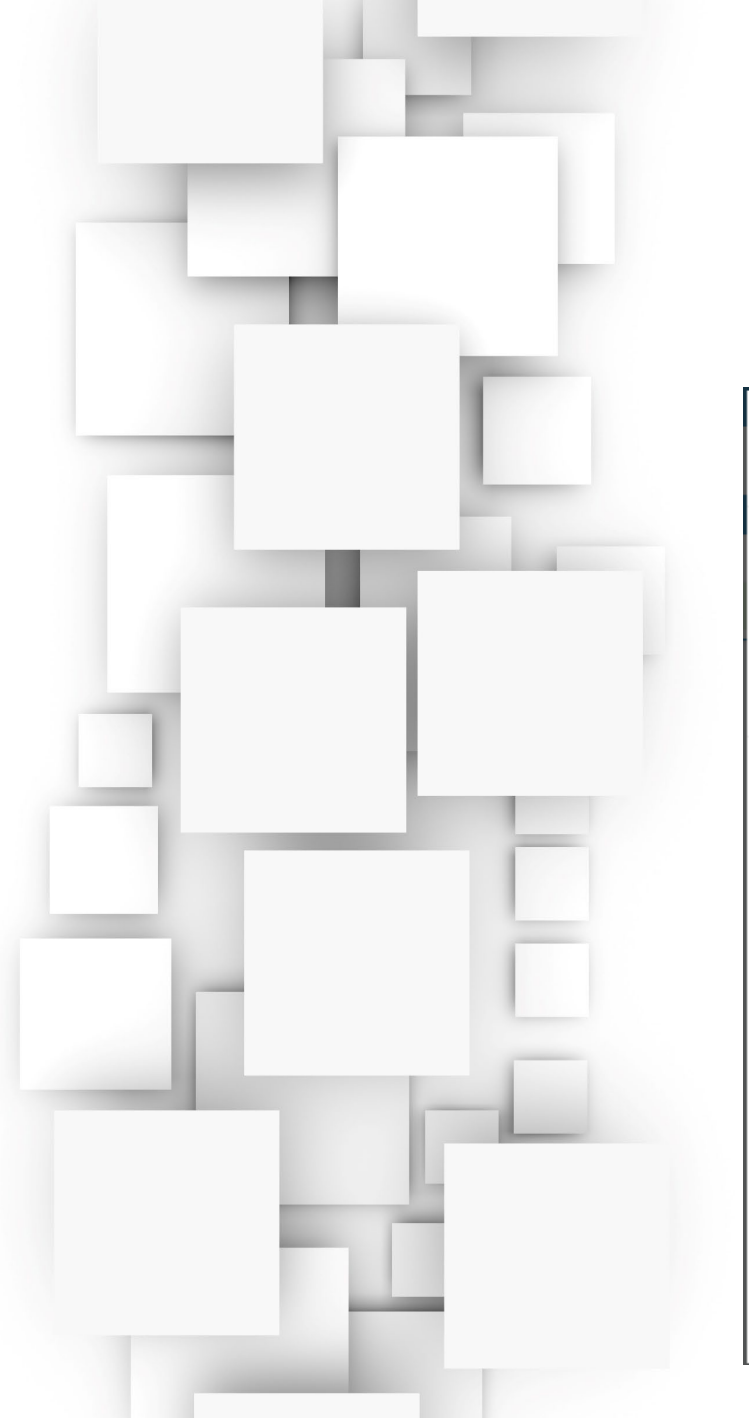

- 1. Choose the "Role" you want to assign to this user.
- 2. Type in the "First Name" and "Last Name" of the User. Phone number and Title are optional
- Click on "Submit" 2

| 3. Click on "Submit"                     |         |        | 88 E    |              |    |
|------------------------------------------|---------|--------|---------|--------------|----|
| Set Up U                                 | Ser for |        | hele di |              |    |
| Email : testuser@test.com                |         |        |         |              |    |
| This Email is available for new registra | tion.   |        |         |              |    |
| Role:                                    |         |        |         |              |    |
| Admin<br>Title:                          | •       |        |         |              |    |
|                                          |         |        |         |              |    |
| * First Name:                            |         |        |         |              |    |
| * Last Name:                             |         |        |         |              |    |
| Phone:                                   |         |        |         |              |    |
|                                          |         |        |         |              | -8 |
|                                          |         | Submit |         |              | 15 |
|                                          |         |        |         | HEALTH PLANS |    |

The user will then receive an email with instructions to set up their password in the Provider Portal.

For additional registration questions, contact your Provider Relations Representative.

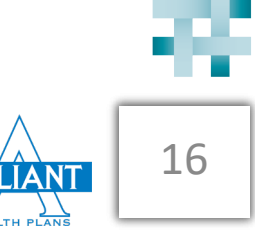

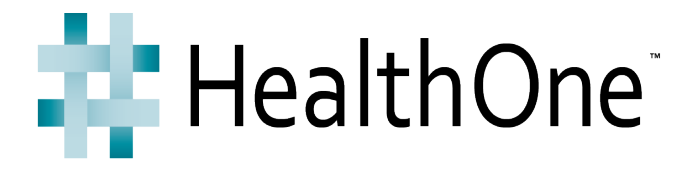

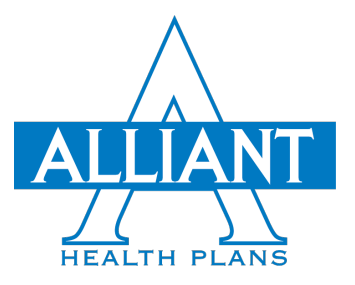

# How to Check Eligibility

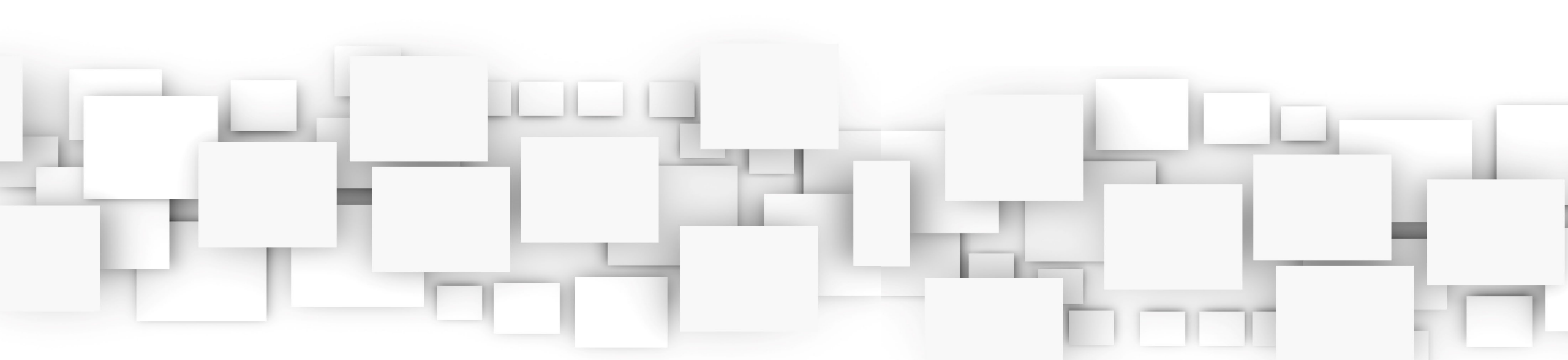

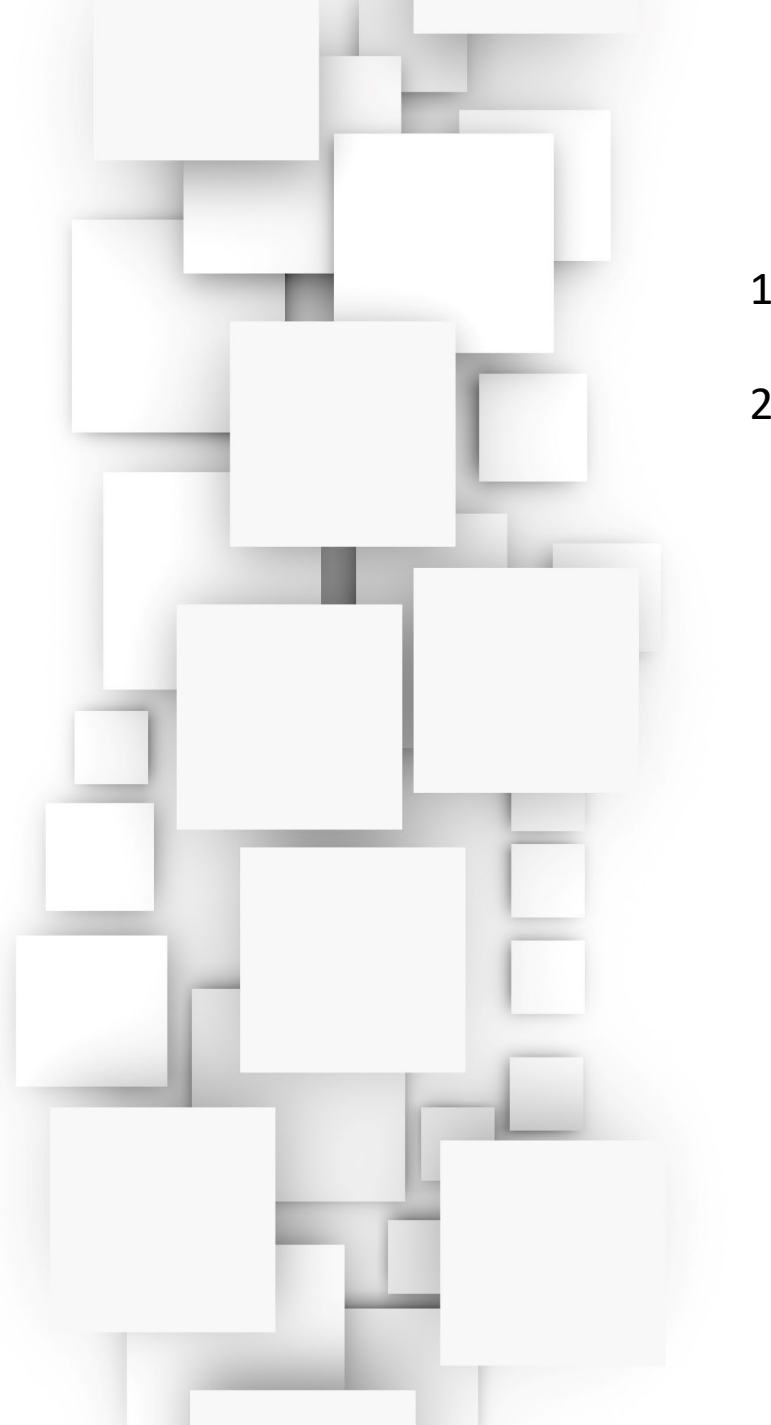

- 1. Click on Eligibility
- 2. Click on Eligibility Search

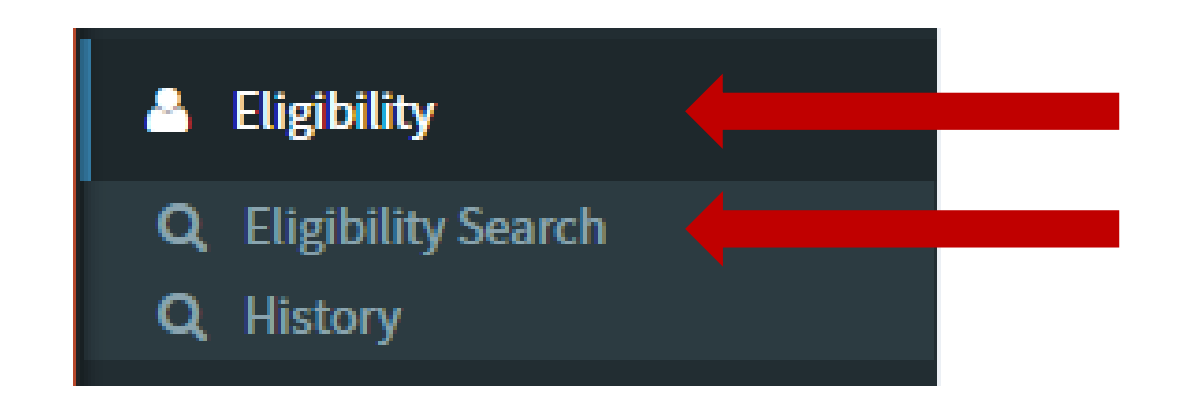

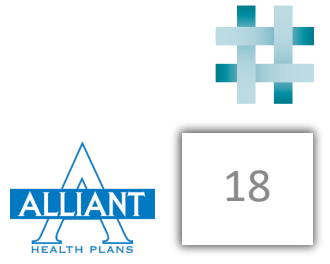

- 1. Enter the Eligible Date if left blank, the default will be todays date
- 2. Enter the Member ID number This is a required field
- 3. Enter the Last Name This is a required field
- 4. Enter the Date of Birth This is a required field
- 5. Click on "Search"

| E | gibilit | y Sea | rch Options       |          |             |             |            |       |   |     |          |   |                  |       |    |
|---|---------|-------|-------------------|----------|-------------|-------------|------------|-------|---|-----|----------|---|------------------|-------|----|
| + | Num     | V     | Eligible as of Da | ite      | Member ID * | Last Name * | First Name | DOB * |   | SSN | Provider |   | Service Location | Actio | on |
| - | 1       | ×     | 1                 |          | 2           | 3           |            | 4     | Ê |     | All      | • | All 🔻            | C     | ٩  |
| - | 2       | ×     |                   | <b>#</b> |             |             |            |       | Ê |     | All      | ۳ | All 🔻            | C     | ٩  |
| - | 3       | ×     |                   | Ê        |             |             |            |       | Ê |     | All      | ۳ | All 🔻            | C     | ٩  |
| - | 4       | ×     |                   | Ê        |             |             |            |       |   |     | All      | • | All 🔻            | C     | ٩  |
| 4 | 1       |       |                   |          |             |             |            |       |   |     |          |   |                  |       | Þ  |

Q Search 5

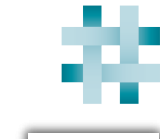

19

#### Results will show in the second grid

| Eli | gibili | ty Sea   | rch Options         |             |             |              |                  |    |           |          |                  |       |           |
|-----|--------|----------|---------------------|-------------|-------------|--------------|------------------|----|-----------|----------|------------------|-------|-----------|
| +   | Num    | n V      | Eligible as of Date | Member ID * | Last Name * | First Name   | DOB *            |    | SSN       | Provider | Service Locatio  | n     | Action    |
| -   | 1      | ~        | <b>#</b>            |             |             |              |                  | Ê  |           | All      | All              | •     | CQ        |
| -   | 2      | ×        | Ê                   |             |             |              |                  | Ê  |           | All      | All              | •     | C Q       |
| -   | 3      | ×        | <b>#</b>            |             |             |              |                  | 曲  |           | All      | All              | •     | C Q       |
| -   | 4      | ×        | <b>#</b>            |             |             |              |                  | #  |           | All      | All              | •     | C Q       |
| •   |        |          |                     | •           | ·           |              |                  |    |           |          |                  |       |           |
|     |        |          |                     |             |             | Q :          | Search           |    |           |          |                  |       |           |
|     |        |          |                     |             |             |              |                  |    |           |          |                  | Downl | oad Print |
| Nu  | um     | Eligible | as of Date          | Member ID [ | DOB Men     | ber Name Eff | ective Date      |    | Plan ID   | Provider | Service Location |       | Status    |
|     | 1      | 12/18/3  | 2018                |             |             | 01/          | 01/2018 12/31/20 | 18 | A00950001 | All      | All              |       | Term      |

ALLIANT MEALTH PLANS Clicking on the Member ID will show you more information about the member

| Name:<br>DOB: 07/23/1964<br>SSN:<br>Gender: F | Member ID :<br>Marital Status: I<br>Relationship: Subscriber<br>Effective Date: 12/01/2013 | Home  <br>Work  <br>S<br>Tern                      | Phone:<br>Phone:<br>Status:<br>n Date: 12/31/2019 | Fax:<br>Email:<br>Plan ID: 4138 |
|-----------------------------------------------|--------------------------------------------------------------------------------------------|----------------------------------------------------|---------------------------------------------------|---------------------------------|
| Physical:<br>Billing:<br>Mailing:             | County: Murray<br>County: Murray<br>County: Murray                                         |                                                    |                                                   |                                 |
| Policy History                                |                                                                                            |                                                    |                                                   |                                 |
| MemberID                                      | Effective Date                                                                             | Term Date                                          | Group #                                           | Plan ID                         |
|                                               | 01/01/2018                                                                                 | 12/31/2018                                         | A00950001                                         | 14CY2002                        |
|                                               | 01/01/2017                                                                                 | 12/31/2017                                         | A00950001                                         | 14CY2002                        |
| Benefits                                      |                                                                                            |                                                    |                                                   |                                 |
| Loading                                       |                                                                                            |                                                    |                                                   |                                 |
|                                               | 0                                                                                          | Disclaimer                                         |                                                   |                                 |
| Please note that the inform                   | ation provided is accurate as of today's date. Acc<br>may not ref                          | cumulations are depend<br>lect outstanding claims. | lent upon submitted and proces                    | ssed claims. Deductible amou    |

21

ALLIANT

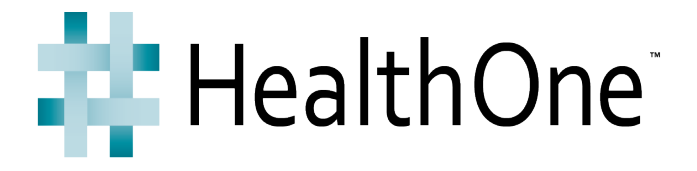

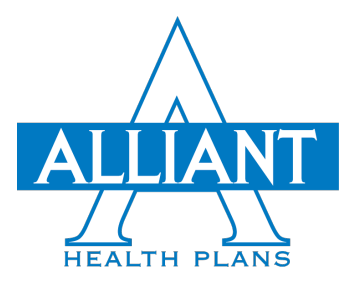

## How to Search for Claims

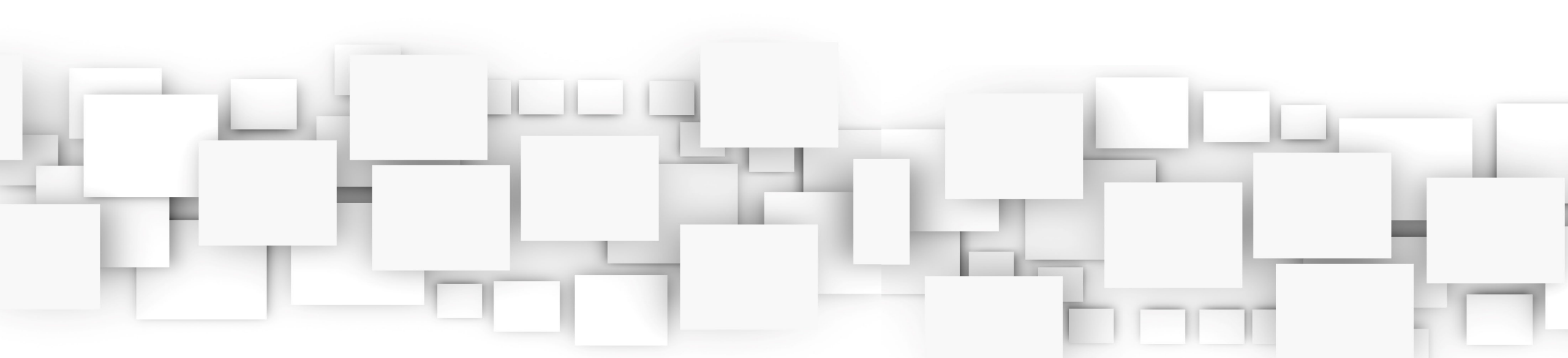

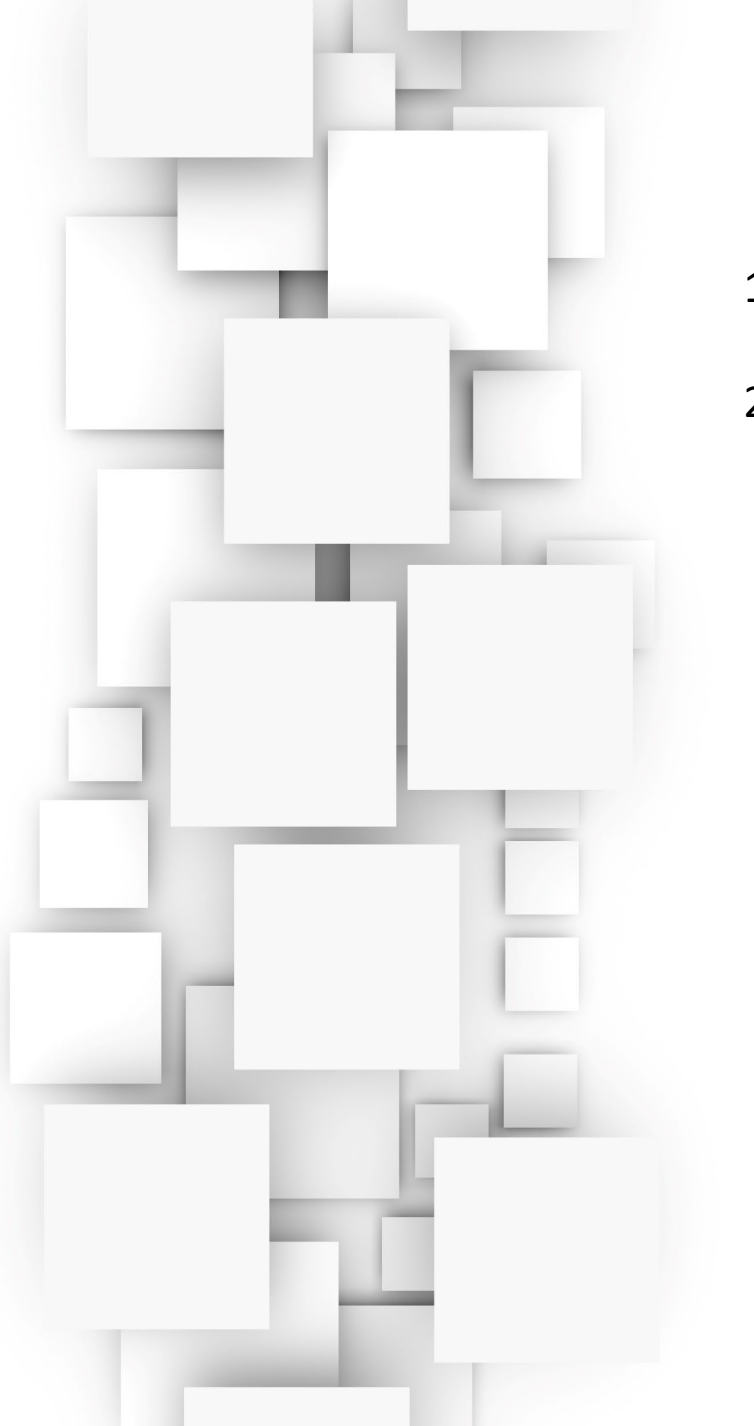

- 1. Click on Claims
- 2. Click on Claims Status

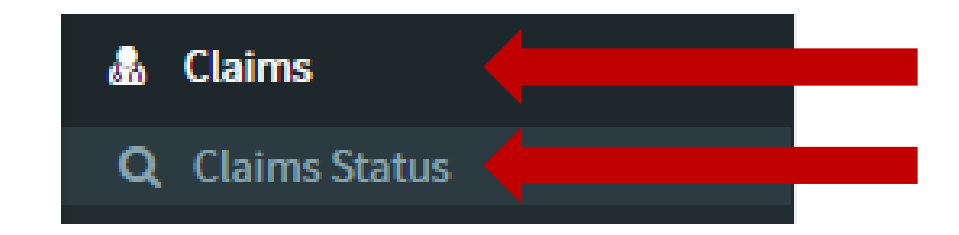

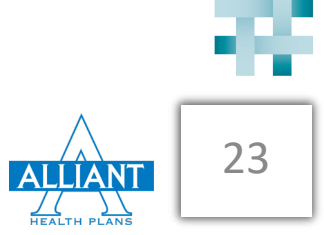